# Ethernet Tips for NIOSII and Eclipse

By Daniel Fiske, Michael Lam, and Daniel Tiam

### Introduction

This document is a set of tips and guidelines in order to assist in the testing and integration of Ethernet with the Altera DE2 Board and uC/OS II. It is an addendum to the application notes from 2013 on Ethernet integration [1] and is supplementary to the independently developed 2014 Ethernet Integration [2].

#### Prerequisites

- 1. Working Qsys solution with the following components:
  - 1.1. DM9000A from AppNotes [2]
  - 1.2. Generic Tristate Controller
  - 1.3. Tristate Conduit Bridge
  - 1.4. Tristate Conduit Pin Sharer
  - 1.5. 2x16 LCD Character Display (optional)
  - 1.6. Green Leds (optional)
- 2. NIOS 2 Eclipse project using the Web Server Template and BSP

## **BSP Editor Tips**

If header and struct references are missing for Ethernet, or the web server add software packages to the BSP Project. This will automatically add header references for the Altera\_Iniche library.

The steps are:

- 1. Right click on the BSP project and click on properties.
- 2. Go to the Software Packages tab and ensure that altera\_iniche is enabled.

| File Edit Tools Help                                                                     |                          |               |
|------------------------------------------------------------------------------------------|--------------------------|---------------|
| Main Software Packages Drivers Linker Script Enable File Generation Target BSP Directory |                          |               |
| Software Package Name                                                                    | Version                  | Enable        |
| altera hostfs                                                                            | default                  |               |
| altera iniche                                                                            | default                  |               |
| altera_quad_seven_seg                                                                    | default                  |               |
| altera ro zipfs                                                                          | default                  |               |
|                                                                                          |                          |               |
| Information Problems Processing                                                          |                          |               |
| Mapped module: "pio_extra_1" to use the default driver version.                          |                          | *             |
| Mapped module: "pio_doorlatch" to use the default driver version.                        |                          |               |
| Mapped module: "pio_doorbell" to use the default driver version.                         |                          |               |
| Mapped module: "switch" to use the default driver version.                               |                          |               |
| Mapped module: "jtag_uart_0" to use the default driver version.                          |                          |               |
| Mapped module: "sysid_qsys_0" to use the default driver version.                         |                          |               |
| () Finished loading drivers from ensemble report.                                        |                          |               |
| (i) Loading BSP settings from settings file.                                             |                          |               |
| Finished loading SOPC Builder system info file "\\niosII_system.sopcinfo [rel            | ative to settings file]" |               |
|                                                                                          |                          | Generate Exit |

## Software Configuration Tips

#### Web\_server.c

Verify that the <u>web\_server.c</u> file has the following include at the top of its include list: #include "dm9000a.h"

Also in <u>web\_server.c</u> inside of the main() function verify the following are present. DM9000A\_INSTANCE([DM9000A\_NAME], dm9000a\_0); DM9000A\_INIT([DM9000A\_NAME], dm9000a\_0);

Where [DM9000A\_NAME] is the root name for the DM9000A module of the BSP <u>system.h</u> naming scheme. For example, given the following <u>system.h</u>, [DM9000A\_NAME] is DM9000A\_IF\_0

#define ALT\_MODULE\_CLASS\_DM9000A\_IF\_0 DM9000A\_IF #define DM9000A\_IF\_0\_BASE 0x1909210 #define DM9000A\_IF\_0\_IRQ 13 #define DM9000A\_IF\_0\_IRQ\_INTERRUPT\_CONTROLLER\_ID 0 #define DM9000A\_IF\_0\_NAME "/dev/DM9000A\_IF\_0" #define DM9000A\_IF\_0\_SPAN 8 #define DM9000A\_IF\_0\_TYPE "DM9000A\_IF"

#### Web\_server.h

For operation without a router, static IPs must be set. The lab machines are set to DHCP by default, so consult a Lab Instructor for assistance. The board can be directly connected to a laptop however with a crossover cable (regular CAT5 cable will not work). To enable static IPs, make the following changes in <u>web\_server.h.</u>

#define IPADDR0 10
#define IPADDR1 0
#define IPADDR2 0
#define IPADDR3 111
#define GWADDR0 10
#define GWADDR1 0
#define GWADDR2 0
#define GWADDR3 1

Where the IP Address segments are separate defines. This is to enable static IPs where the board IP is 10.0.0.111, and the gateway is 10.0.0.1.

#### Running the application on the board

When running the software on the board, if successfully compiled and running, the PC console will display:

```
Copyright 1996-2008 by InterNiche Technologies. All rights
reserved.
Can't read the MAC address from your board. We will assign you
a MAC address.
Please enter your 9-digit serial number. This is printed on a
label under your Nios dev. board. The first 3 digits of the
label are ASJ and the serial number follows this.
-->Created "Inet main" task (Prio: 2)
Created "clock tick" task (Prio: 3)
```

This means the build is successful. The console is waiting for an input prompt for the serial number to generate a mac address. Enter any 9-digit number to bypass this. le. 123456789. After you enter the serial number the console will say:

123456789

Your Ethernet MAC address is 00:07:ed:ff:cd:15 prepped 1 interface, initializing... dm9ka\_init mctest init called IP address of et1 : 10.0.0.111

Try to visit a page using a connected PC at <a href="http://10.0.0.111">http://10.0.0.111</a>

## References

| [1] | T. Kaddoura and J. Nahar. (2013, February 27) DM9000A Ethernet Controller<br>Application Notes<br><u>https://www.ualberta.ca/~delliott/local/ece492/appnotes/2013w/Ethernet_DM9000A/</u>     |
|-----|----------------------------------------------------------------------------------------------------|
| [2] | S. Bitner, M. Chan and B. Erickson. (2014, February 24) DM9000A Ethernet Controller<br>Application Notes<br><u>https://www.ualberta.ca/~delliott/local/ece492/appnotes/2014w/G9_ETHERNET</u> |
| [3] | Altera's NIOS2 Sample Web Server Project                                                                                                    |